Ver1.002005.9.7Ver1.012006.1.21KkKkVer1.22006.3.28KkKk

「フォースライタ」プログラムは自己解凍形式で保存されています。ダウンロードを「実行」モードで行い、自動 解凍させます。

●各種ダウンロード

開発方法、「フォースライタ」「フォースビュー」

| CPUボード   | ソフトウエア                                                                             |
|----------|------------------------------------------------------------------------------------|
| BCH83052 | ●フォースライタセット V1.00<br>20050907<br>▲<br>H8-3052<br>H8-30480NE<br>H8-3672<br>用フォースライタ |

ホームページの「フォースライタセット」をクリックすると以下の画面が現れます。

| ファイルのダウンロード - セキュリティの警告                                                                 |                                           |
|-----------------------------------------------------------------------------------------|-------------------------------------------|
| このファイルを実行または保存しますか?<br>名前: BRE.EXE<br>種類: アプリケーション, 158 KB<br>発信元: beriver.co.jp<br>(早) | 在(S) 条約、4711                              |
| インターネットのファイルは役に立ちますが、このフ<br>を起こす可能性があります。発信元が信頼でき、<br>行したり保存したりしないでください。 <u>危険性の</u> 影  | マイルの種類はコンピュータに問題<br>ない場合は、このソフトウェアを実<br>明 |

実行をクリックします。

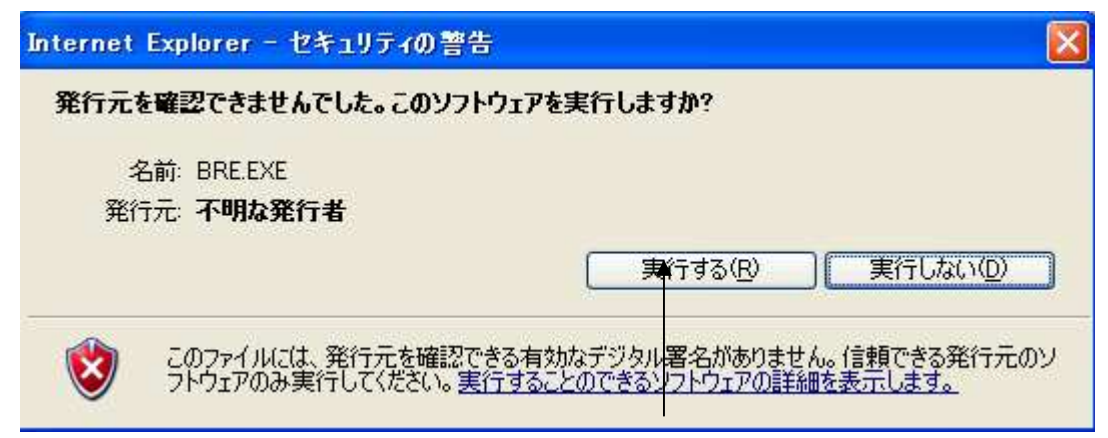

WindowsXP等では警告が出ますが、「実行する」をクリックします。

| 凍先の指定        |     |
|--------------|-----|
| 解凍先          |     |
| C.¥          | 変更  |
| ( ) ++, //7/ | u l |

解凍先を聞いてきますので、特に問題なければ「変更」なしでそのまま「OK」をクリックし、C:¥に解凍します。 変更する場合、「変更」を操作しディレクトリを指定してください。

解凍が終了するとたとえばC:ドライブに「BRE」(ビーリバーエレクトロニクス)ディレクトリが完成しています。

| 🤝 🛛 – カル ディスク (C:)                       |                      |           |                  |
|------------------------------------------|----------------------|-----------|------------------|
| ファイル(E) 編集(E) 表示(V) お気(                  | こ入り(A) ツール(D) ヘルブ(H) |           |                  |
| 🌀 戻る 🔹 🕥 - 🏂 🔎 検?                        | 茶 🍋 フォルダ 🛄・          |           |                  |
|                                          | 名前                   | サイズ 種類    | 更新日時             |
| システムのタスク 🔅                               | ☐47                  | ファイル フォルダ | 2004/03/16 17:05 |
| 🕞 このドライブの内容を非素子に                         | 78Kβ                 | ファイル フォルダ | 2004/03/17 16:06 |
| 10 10 10 10 10 10 10 10 10 10 10 10 10 1 | 🔁 🛅 Add_Data         | ファイル フォルダ | 2004/12/23 14:50 |
| 💦 プログラムの追加と削除                            | 🔁 🛅 AlteraData       | ファイル フォルダ | 2005/01/06 15:15 |
| ファイルまたはフォルダを検索す                          | 👝 B Printer          | ファイル フォルダ | 2005/04/21 14:46 |
| 5                                        | BŘE                  | ファイル フォルダ | 2005/06/30 13:07 |

「BRE」の中をダブルクリックで見ていくと「H83052」というディレクトリの中に以下の3つのファイル があります。これらは必ず同じディレクトリになくてはなりません。

| 🗃 H83052                     |                    |        |          |                  |
|------------------------------|--------------------|--------|----------|------------------|
| ファイル(E) 編集(E) 表示(⊻) お気に      | 入り(色) ツール(① ヘルプ(世) |        |          |                  |
| 🔇 戻る 🔹 🕥 · 🎓 þ 🖉 検索          | 🌔 フォルダ 🛄・          |        |          |                  |
|                              | 名前 🔺               | サイズ    | 種類       | 更新日時             |
| ファイルとフォルダのタスク 🏾 🏝            | frw3052.exe        | 275 KB | アプリケーション | 2005/06/30 11:03 |
| ○ 新しいつきルガを作成する ■ frw3052.par |                    | 1 KB   | PAR ファイル | 2005/06/30 11:07 |
| このフォルダを Web に公開する            | a) ft3052.s        | 9 KB   | S ファイル   | 2005/06/18 15:08 |

「frw3052.exe」が「フォースライタH83052」の本体です。

「「「rw3052.par」はパラメータ記録しておくファイルです。

「ft3052.s」はH8-3052 CPU内部RAMにダウンロード、実行されるH8プログラムです。

ショートカットを作る場合、「frw3052.exe」のところを右クリックします。

| 名前 🔺                             | <b>_</b>                                                  | サイズ                  | 種類                             |
|----------------------------------|-----------------------------------------------------------|----------------------|--------------------------------|
| frw30!<br>) frw30!<br>(a) ft3052 | 開く( <u>の</u> )<br>別のユーザーとして実行<br>ウイルス検査<br>[スタート] メニューにアイ | B<br>(A) B<br>コンを追加仰 | アプリケーション<br>PAR ファイル<br>S ファイル |
|                                  | 送る( <u>N</u> )                                            | •                    |                                |
|                                  | 切り取り(T)<br>コピー( <u>C</u> )                                |                      |                                |
|                                  | ショートカットの作成(S)                                             |                      |                                |
|                                  | 削除( <u>D</u> )<br>名前の変更( <u>M</u> )                       |                      |                                |
|                                  | プロパティ( <u>R</u> )                                         |                      |                                |

ショートカットが作成されます。

| 名前 🔺                    |
|-------------------------|
| frw3052.exe             |
| 🗩 frw3052.par           |
| a) ft3052.s             |
| 💼 frw3052.exe へのショートカット |

## できた「ショートカット」をマウスの「左」を押したままで表画面まで運びます。

| frw3052.exe             | 275 KB | アプリケーション | 2005/06/30 11:03 |
|-------------------------|--------|----------|------------------|
| 🗩 frw3052.par           | 1 KB   | PAR ファイル | 2005/06/30 11:07 |
| (a) ft3052.s            | 9 KB   | Sファイル    | 2005/06/18 15:08 |
| ┏ frw3052.exe へのショートカット | 1 KB   | ショートカット  | 2005/06/30 15:13 |
|                         |        |          |                  |
|                         |        |          |                  |

🎬 frw3052.exe へのショートカット |

## 表画面までもってきたら「左」を放して「シヨートカット」を表画面に常駐させます。

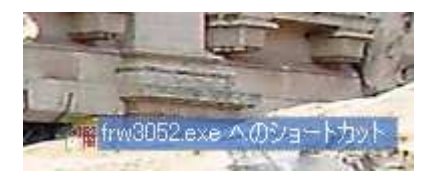

「ショートカット」をクリックすればいつでも「フォースライタ」が使用できます。

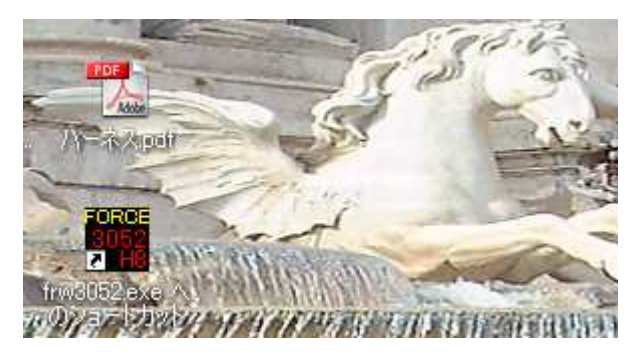

H8-30480NE、H8-3672、他についても同様の方法でショートカットを表画面に出しておくと便利で す。

## ご注意

WindowsXPは米国マイクロソフト社の登録商標です。

〒350-1213 埼玉県日高市高萩1141-1 TEL 042(985)6982 FAX 042(985)6720 Homepage:http//beriver.co.jp e-mail:support@beriver.co.jp

有限会社ビーリバーエレクトロニクス